## **RayFace Integration**

As of Releases 3.2.195+, the import of 3D data from RayFace is supported. These can be data sets of the type

- Facescan
- intraoral scan
- volume scan

which, depending on the RayFace export settings, can be imported individually or already in mutually correct alignment. The transfer can be controlled at the local workstation in the Rayface software. For this the OnyxCeph<sup>3</sup><sup>™</sup> App from the RayFace AppStore must have been installed there first:

| RANFOUR |   | 0  |                                                             |                                                                                                    |  |
|---------|---|----|-------------------------------------------------------------|----------------------------------------------------------------------------------------------------|--|
|         |   | 15 |                                                             | Settings ×                                                                                                    |  |
|         |   | I  | <ul> <li>General</li> <li>Device</li> <li>Server</li> </ul> | RAY<br>RMYScan Server Common RAKINOS Common<br>RAY<br>RAY                                                                                                    |  |
| 2       |   | Ð  | dP Link                                                     | 3Shape THOS     2Shape     Modit Link     O                                                                                                    |  |
| ٥       |   |    | <ul> <li>Teeth library</li> <li>Analysis model</li> </ul>   | DentalCAD On Excelan On                                                                                                    |  |
| ۲È      |   |    | Configure                                                   | Dolphia Imaging     Dolphia     Dolphia     Dolph |  |
|         |   |    | O About                                                     | trace Say Han     Tay     Tay  Tay     Tay        |  |
| $\odot$ | 0 |    |                                                             |                                                                                                    |  |

There only the local OnyxCeph<sup>3</sup>™ program directory has to be set.

| RANfoor | Ð |                 |                                                  |   |  |
|---------|---|-----------------|--------------------------------------------------|---|--|
|         |   |                 | Settings                                         | × |  |
|         |   | Ceneral General | 5AY                                              |   |  |
|         |   | T Device        | RV RAYSCan Server C RAYIOS O                     |   |  |
|         |   | Server          | 105                                              |   |  |
|         |   | G Service       | 25hape THOS IN Medit Link                        |   |  |
| 2       |   | OP Unit         | OnyxCeph ×                                       |   |  |
| 0       |   | Tee             |                                                  |   |  |
| ~       |   | the car         | eph C:(Program Files (x88)yodClient/OnysCeph.exe |   |  |
| 100     |   | Calibration     | Mare Sky Plan I Carry Ceph III                   |   |  |
|         |   | O About         |                                                  |   |  |
|         |   |                 |                                                  |   |  |
|         |   |                 |                                                  |   |  |
| -       |   |                 |                                                  |   |  |
| 9       |   |                 |                                                  |   |  |

After that, the dataset selected in the RayScan software for the current patient can be passed to the

OnyxCeph<sup>3™</sup> image import window Add Image 3D. If the patient record does not yet exist in OnyxCeph<sup>3™</sup>, the usual window for creating or matching master data will appear first.

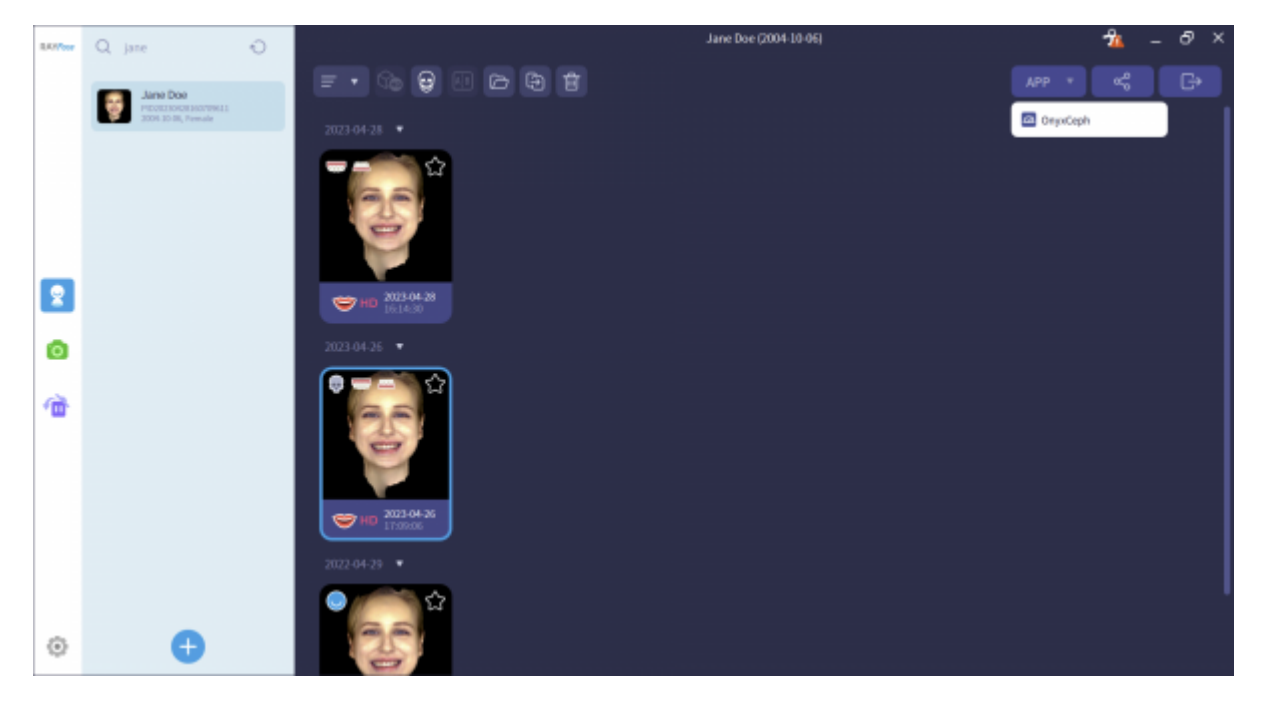

Separate settings in OnyxCeph<sup>3</sup><sup>™</sup> are not necessary, because the transfer is done via command line.rayfacesend. The assignment of the correct 3D image type in OnyxCeph<sup>3</sup><sup>™</sup> must be done by the user depending on the transferred content.

| 🔟 OnyxCeph <sup>Ins</sup> - Module Image Acquisition 3D — 🗆 🗙 |                                       |              |                                     |                                                                                                    |  |  |
|---------------------------------------------------------------|---------------------------------------|--------------|-------------------------------------|----------------------------------------------------------------------------------------------------|--|--|
|                                                               |                                       |              |                                     |                                                                                                    |  |  |
| Frame Color                                                   | Initial - 29.04.2022 &                | • 🖻 🕻        | 1 🗕 📧 🖻                             | <ul> <li></li> <li></li> <li><!--</th--></li></ul> |  |  |
| Date of Record                                                | 29.04.2022                            | Q, Select    | . • Bookmarks                       |                                                                                                    |  |  |
| Attributes                                                    |                                       | Directory a: | (Testpläne Daten/Testplan (         | 2'Corbined(*                                                                                                    |  |  |
|                                                               |                                       | Pile Mask    | Delate Adopted Impact               |                                                                                                    |  |  |
| Source=CT A                                                   |                                       | Betview      | Inares                              |                                                                                                    |  |  |
|                                                               | CT+leadScan                           | C. Martin    | 10                                  |                                                                                                    |  |  |
| Image 🔅                                                       | Initial - 18.04.2023 *                |              | upperjaw.stl<br>26.04.2023 13:57:52 |                                                                                                    |  |  |
| FaceScan                                                      | 18.04.2023                            | IV           |                                     |                                                                                                    |  |  |
| ? No Type 30                                                  |                                       |              | [2]                                 |                                                                                                    |  |  |
| Courter 3D                                                    |                                       | IM           | smile.obj<br>26.04.2023 13:57:52    |                                                                                                    |  |  |
| X-Ray \$                                                      |                                       | K            |                                     |                                                                                                    |  |  |
| CT+HeadScan                                                   | Cast Permanent 3D FaceScan Overlay 3D |              | [3]<br>lowerjaw-oral-occlusion.stl  |                                                                                                    |  |  |
| Model 8                                                       |                                       |              | 26.04.2023 13:57:52                 |                                                                                                    |  |  |
| Cast Maxilla 3D                                               |                                       |              | M                                   |                                                                                                    |  |  |
|                                                               |                                       |              | lowerjaw-ct-occlusion.stl           |                                                                                                    |  |  |
| Cast Manable 30                                               |                                       | IV           |                                     |                                                                                                    |  |  |
| Cast Deciduous 30                                             |                                       |              | (5)                                 |                                                                                                    |  |  |
| Cast Mixed 3D                                                 |                                       | 123          | 29.04.2022                          |                                                                                                    |  |  |
| Cast Permanent 3D                                             |                                       | $\bigcirc$   |                                     |                                                                                                    |  |  |
|                                                               |                                       |              |                                     |                                                                                                    |  |  |
|                                                               |                                       |              |                                     |                                                                                                    |  |  |
| Thurbnal Size 40 (1917)                                       | Thumbnal Size 94                      | 0            | Thumb                               | nal Sze D0 2011                                                                                                    |  |  |
| Name: Ray, Jane ID: 70067                                     |                                       | 1.11         | <b>С</b> ок                         | Cancel                                                                                                    |  |  |
|                                                               |                                       |              |                                     |                                                                                                    |  |  |

If the transferred datasets contain volume scans, the volume box Adjust Gray Scale window opens first.

## 2023/12/02 08:55

| Adjust Gray Scale Window             | ×                  |
|--------------------------------------|--------------------|
| Preview                              | *                  |
|                                      |                    |
|                                      | 605                |
| 330<br>666 x 666 x 666               | 666 x 666 x 666    |
| Histogram                            | \$                 |
| d zibe sebe isbe isoto               | 15200 DMT 12000    |
| Color High resolution Win            | ndow: User-Defined |
| 式 Equalize 👍 Mirror (2) 🔊 FIR Filter | Cancel             |

Then, in the Adjust Image 3D module, the desired isosurfaces can be extracted from the volume. If there are surface scans (Fasescan, Intraoral scan) in the transfer, then these are also displayed in the 3D preview windows.

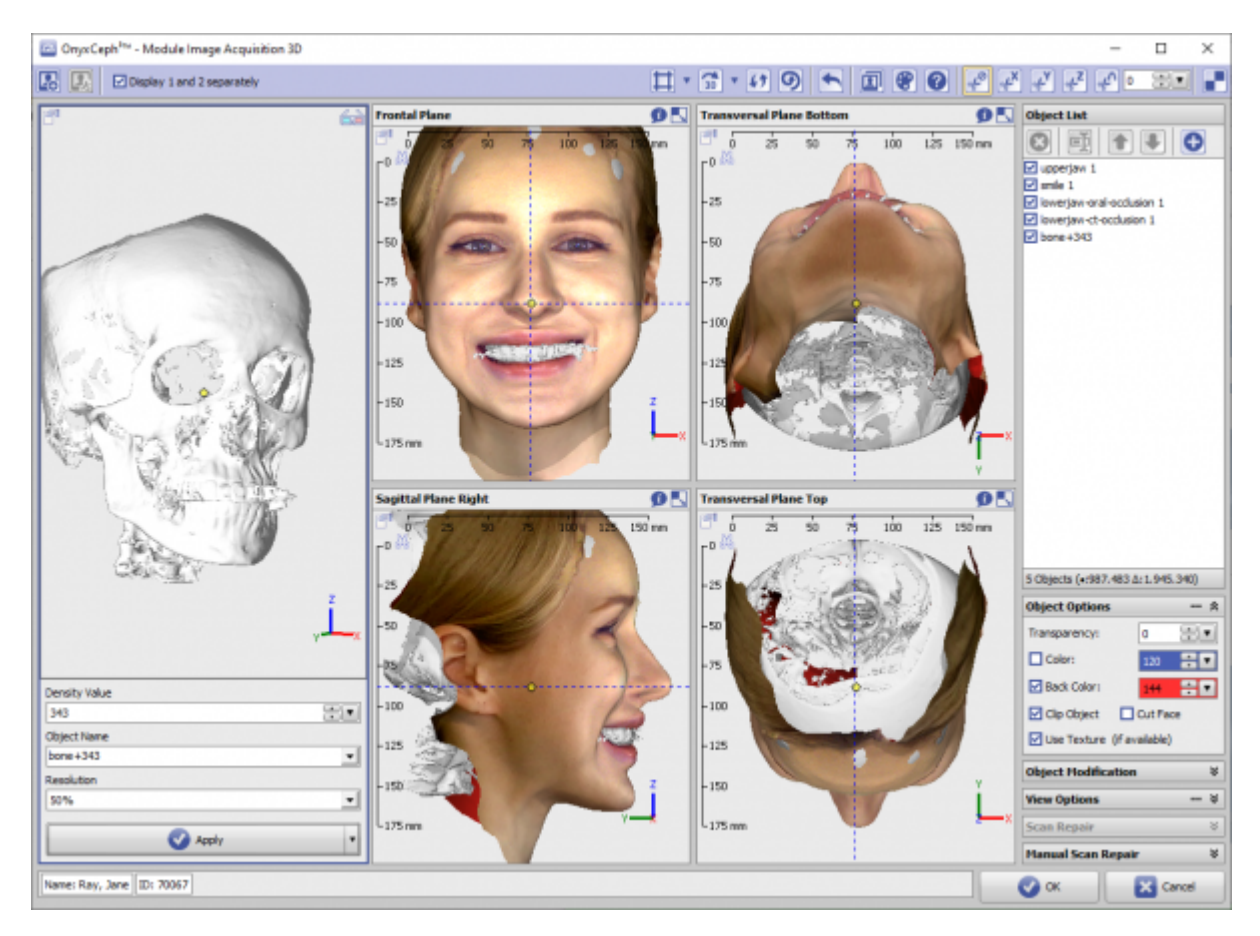

If necessary, the partial objects displayed in the object list can be modified or even re-adjusted in their mutual alignment using the tools provided in the Adjust Image 3D module.

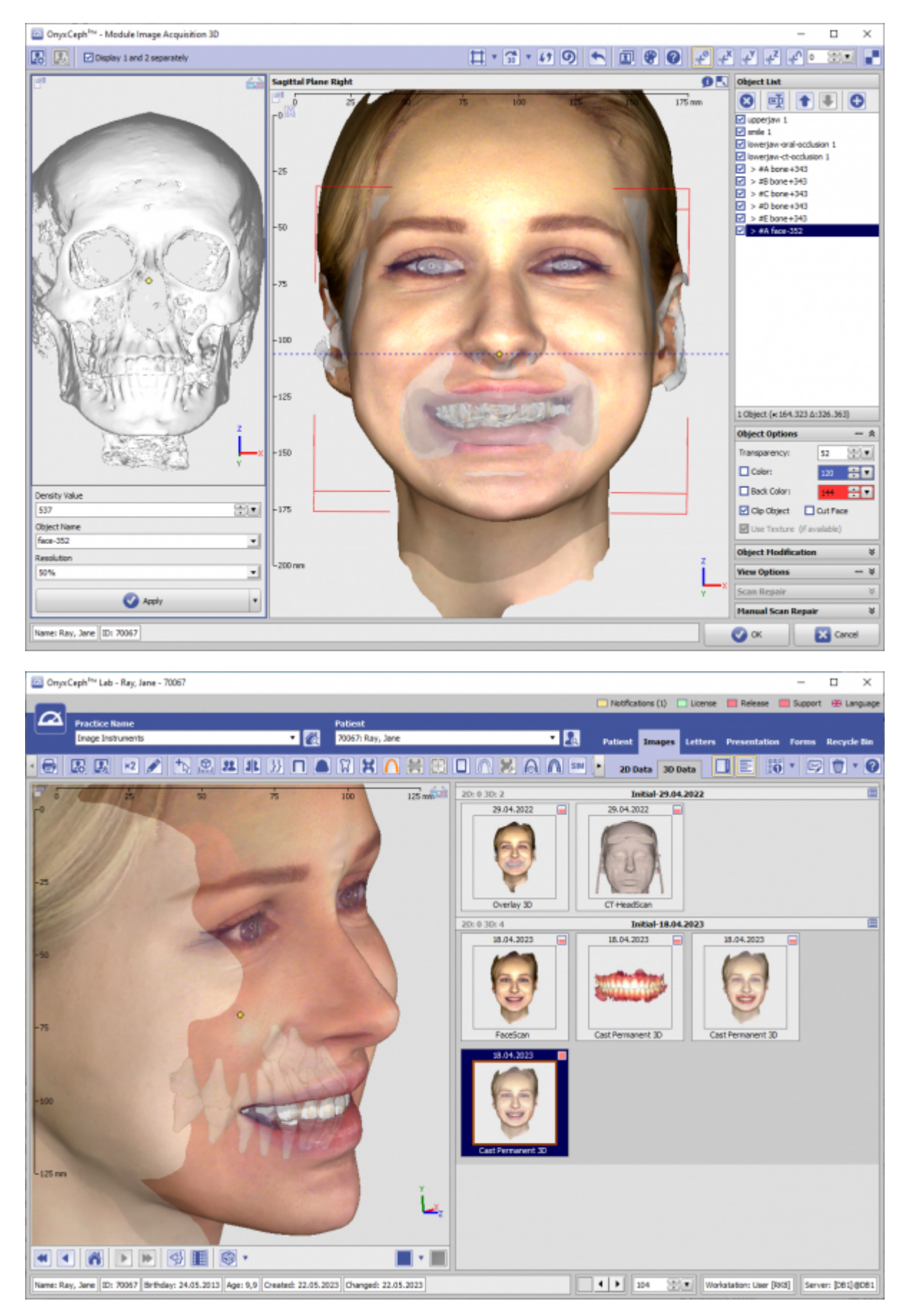

From: http://onyxwiki.net/ - [OnyxCeph<sup>3™</sup> Wiki]

Permanent link: http://onyxwiki.net/doku.php?id=en:rayface\_integration

Last update: 2023/05/22 14:24

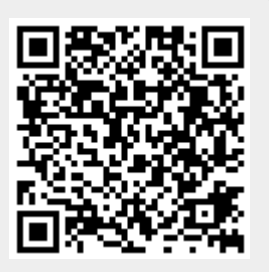